1. Log into Vestigo Verify at <u>https://monitor.vestigo.biz/</u> using the credentials you setup your account for.

NOTE: Your Vestigo account is NOT site specific and can be used when monitoring any site that utilizes this IP accountability system.

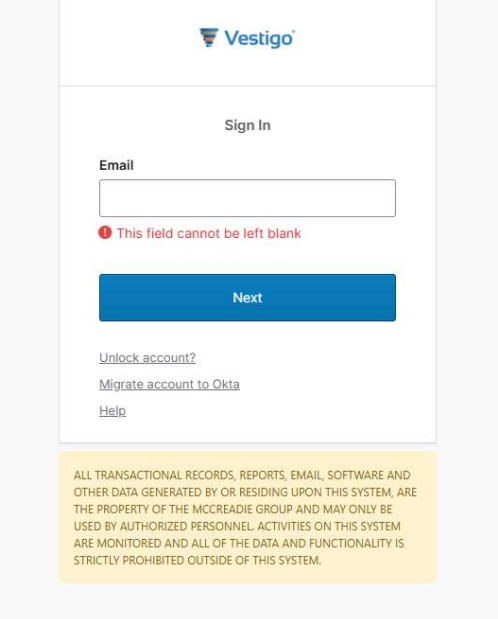

2. Once logged in, this is the space where you will be able to find the protocols that you have been granted access to during your study visit. Click on "View Protocol" to go into the study.

| Ŧ Vestigo Verify                                                                                                    |                |                      |                                                   |                                                   |                          | <u>y Account</u>   <u>Help Ce</u> |                |
|----------------------------------------------------------------------------------------------------|----------------|----------------------|---------------------------------------------------|---------------------------------------------------|--------------------------|-----------------------------------|----------------|
|                                                                                                    |                |                      |                                                   |                                                   | DI                       | JKE                               |                |
|                                                                                                    |                |                      | Review the Help                                   | o Document                                        |                          |                                   |                |
| My Visits My Protocols My Calend                                                                                    | lar My Visi    | t Notes My Co        | ommunication History                              |                                                   |                          |                                   |                |
| Home                                                                                                    |                |                      |                                                   |                                                   |                          |                                   |                |
| Visit I                                                                                                    | Date:          | 14 Apr 20            | 25 Through 14 Jun 2                               | 025                                               | Search                   |                                   |                |
| If you                                                                                                    | do not see the | e visit, please conf | irm that you are using the correct ema            | il address or contact the site to confi           | rm the email address tha | t was used.                       |                |
| Site                                                                                                    | Visit #        | Status               | Scheduled Visit                                   | Access Granted                                    | Visit Purpose            | Visit Type                        |                |
| Duke Medical Center - IDS Duke Clinic<br>200 Trent Dr, Duke Clinic<br>Room 0101b<br>Yellow Zone<br>Durham, NC 27710 | #458836        | In Progress          | 14 May 2025 15:00:00-<br>14 May 2026 16:00:00 EDT | 14 May 2025 15:00:00-<br>14 May 2026 16:00:00 EDT | Interim                  | Fully Remote                      | View Protocols |
| Duke Medical Center - IDS Duke Clinic<br>200 Trent Dr, Duke Clinic<br>Room 0101b<br>Yellow Zone<br>Durbare MC 27710 | #456451        | In Progress          | 06 May 2025 15:00:00-<br>14 May 2026 18:15:53 EDT | 06 May 2025 15:00:00-<br>14 May 2026 18:15:53 EDT | Interim                  | Fully Remote                      | View Protocols |

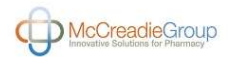

## 3. After clicking on "View Protocol," click on the "View Protocol again as shown below.

| ly Visits My Protocols Home Visit                                                          | My Calendar My Visit Notes My Communicat                                                                                                    | tion History                                       |  |
|--------------------------------------------------------------------------------------------|----------------------------------------------------------------------------------------------------|----------------------------------------------------|--|
| Visit #411112: IDS<br>Access Dates/Time<br>For Assistance for<br>Notes:<br>Logistic Notes: | 5 Duke Clinic<br>es: 15 Nov 2024 15:00:00 - 15 Nov<br>this visit, contact IDS. <mark>pharmacy@</mark> 4                                                                                                    | / 2025 19:33:00 EST (Ends in 6 months)<br>duke.edu |  |
|                                                                                            | A CONTRACTOR OF A CONTRACTOR OF | /5855555                                           |  |
| Protocol                                                                                   | Title                                                                                                    | Lead Sponsor                                       |  |

4. Once you're logged into the protocol, below will be the main monitor's page where you can navigate around to find the documentation needed to conduct your visit.

| My Visits My Protocols My Calendar My Visit No             | otes My Communication History                                                                                   |
|------------------------------------------------------------|----------------------------------------------------------------------------------------------------|
| Home Visit Protocol                                        |                                                                                                    |
| Protocol Numbers: TEST   P1627<br>Title: IDS TEST Protocol | PI: No PI Recorded.                                                                                             |
| Visit Summary Report: Visit #411112 - Visit Start: 15 No   | v 2024 - Monitor: Tanana and tanana and tanana and tanana and tanana and tanana and tanana and tanana and tanan |
| Protocol Inventory Returns Documents *                     | Accountability Visit Notes Monitor Review AuditLog Temperature Documents Reports                                |
| Protocol Status:                                           | Enrolling by invitation                                                                                         |
| Lead Sponsor:                                              | IDS TEST Protocol                                                                                               |
| Phase:                                                     | N/A                                                                                                    |
| Intervention Type:                                         | Drug                                                                                                    |
| Blinded Study:                                             |                                                                                                    |
| Study Design:                                              | IDS TEST Protocol                                                                                               |

5. The Inventory Tab provides the current quantity on hand for IP that has been built for the study. Clicking on the drug name will allow you to verify drug ID numbers if provided. You are also able to see DARF notes specific to the drug on this page by clicking "Show DARF Notes."

| Protocol Inventory Returns | Documents  Accountability Visit No | otes Monitor Review AuditLog Tr | emperature Documents Reports |                     |
|----------------------------|------------------------------------|---------------------------------|------------------------------|---------------------|
| ▼ Drugs<br>Drug            | Dose Amt/Units                     | Inventory Units                 | QOH                          |                     |
| ADASDAD FROZEN             | 100 MG/ML                          | VIAL                            | 21 Add Visit Note            | Show DARF Notes (1) |
| Monitor view TEST          | 100 ML                             | КІТ                             | 97 Add Visit Note            | Show DARF Notes (1) |
| Monitor view TEST          | 100 BAG                            | BAG                             | 0 Add Visit Note             |                     |
| SPC/DCT Kits               | 1 KIT                              | КІТ                             | 7 Add Visit Note             |                     |
| itudy Drug or PBO Kits     | 1 BLISTERPAK                       | KIT                             | 40 Add Visit Note            |                     |

## **DUHS Investigational Drug Service** Vestigo Job Aid – Monitoring Visits

Last Updated 05/14/2025

A Monitor's Guide to Vestigo Verify

6. The Returns Tab allows the monitor to select a drug and authorize or cosign for IP that the site has quarantined, destroyed, or is awaiting approval for return to sponsor.

| Protocol Numbers: TE<br>Title: IDS TEST Protoco | ST   P1627<br>I           |                      |                                    |             | PI: No PI Recorded. |               |                         |                                   |                                |
|-------------------------------------------------|---------------------------|----------------------|------------------------------------|-------------|---------------------|---------------|-------------------------|-----------------------------------|--------------------------------|
| isit Summary Report:                            | Visit #458836 - Visit Sta | rt: 14 May 2025 - Mc | nitor: Monitor Email, Wyatt Test 🔹 | View        |                     |               |                         |                                   |                                |
| rotocol Inventory                               | Returns Docume            | nts • Accountabi     | ity Visit Notes Monitor Re         | view AuditL | og Temperature Docu | ments Reports |                         |                                   |                                |
| Drug                                            | ).9% Sodium Chloride for  | Injection, USP       |                                    | v           |                     |               |                         |                                   |                                |
| Returns Quaranti                                | ne Destroyed Reti         | irned to Sponsor     |                                    |             |                     |               |                         |                                   |                                |
| <b>Fransactions</b>                             |                           |                      |                                    |             |                     |               |                         |                                   |                                |
| • Quarantined Da                                | te 4 Lot 4 Item           | ∢Qty ∢Unit           | Inventory Expiration Date          | < Source    | < Return Comments   | < Quarantined | < Verification Required | <ul> <li>✓ Verified By</li> </ul> | <ul> <li>Authorized</li> </ul> |
|                                                 |                           |                      |                                    |             |                     |               |                         |                                   |                                |

7. The **Documents Dropdown Menu** provides the monitor access to a variety of protocol specific and site-specific records.

| Visits My Protoco                               | ls My Caler     | ndar My                                                  | Visit Notes N                                               | ly Communication History             |            |                      |               |                                           |               |              |
|-------------------------------------------------|-----------------|----------------------------------------------------------|-------------------------------------------------------------|--------------------------------------|------------|----------------------|---------------|-------------------------------------------|---------------|--------------|
| me Visit Protocol                               |                 |                                                          |                                                             |                                      |            |                      |               |                                           |               |              |
| Protocol Numbers: TE<br>Title: IDS TEST Protoco | ST   P1627<br>I |                                                          |                                                             |                                      |            | PI: No PI Recorded.  |               |                                           |               |              |
| isit Summary <mark>R</mark> eport:              | Visit #45883    | 5 - Visit Starl                                          | : 14 May 2025 - 1                                           | Nonitor: Monitor Email, Wyatt Test 🔹 | View       |                      |               |                                           |               |              |
| rotocol Inventory                               | Returns         | Document                                                 | s • Accounta                                                | bility Visit Notes Monitor Re        | view Audit | Log Temperature Docu | ments Reports |                                           |               |              |
| rug (                                           | 0.9% Sodium C   | Protocol Do<br>Transaction<br>Facility Doc<br>Competence | ocuments<br>Documents<br>uments<br>y Documents <sup>r</sup> |                                      | v          |                      |               |                                           |               |              |
| ransactions                                     |                 |                                                          |                                                             |                                      |            |                      |               |                                           |               |              |
| • Quarantined Da                                | te 🛛 🖣 Lot      | < Item                                                   | ∢Qty ∢Unit                                                  | < Inventory Expiration Date          | < Source   | < Return Comments    | < Quarantined | <ul> <li>Verification Required</li> </ul> | < Verified By | < Authorized |
| orry your search retu                           | med no results  | 1                                                        |                                                             |                                      |            |                      |               |                                           |               |              |
| Auth                                            | orize Destructi | on                                                       |                                                             | Authorize Return To Sponsor          | t.         |                      |               |                                           |               |              |
|                                                 |                 |                                                          |                                                             |                                      |            |                      |               |                                           |               |              |

8. Protocol Documents provide the monitor with protocol specific documents (e.g., communication memos, IDS DOA, and historical shipping receipts, protocol NTFs).

Last Updated 05/14/2025

A Monitor's Guide to Vestigo Verify

## 9. Transaction Documents provide the monitor with files and documents that are attached to participant dispensing, shipping receipts, historical shipping receipts.

| /isits My Protocols My Calendar My V                  | sit Notes My Communicati      | on History                    |                                   |                 |                    |                                  |      |
|-------------------------------------------------------|-------------------------------|-------------------------------|-----------------------------------|-----------------|--------------------|----------------------------------|------|
| Visit Protocol                                        |                               |                               |                                   |                 |                    |                                  |      |
| otocol Numbers: TEST   P1627<br>de: IDS TEST Protocol |                               |                               | PI:                               | No PI Recorded. |                    |                                  |      |
| it Summary Report: Visit #458836 - Visit Start: 1     | 4 May 2025 - Monitor: Monitor | Email, Wyatt Test 👻 View      |                                   |                 |                    |                                  |      |
| tocol Inventory Returns Documents                     | Accountability Visit N        | lotes Monitor Review AuditLog | Temperature Documents Reports     |                 |                    |                                  |      |
| insaction Documents                                   |                               |                               |                                   |                 |                    |                                  |      |
| escriptions                                           |                               |                               |                                   |                 |                    |                                  |      |
| rile Name 4 Si                                        | ervice Date                   | < Rx Number                   | 4 PSN                             | < Certified     | < File Create      | User/Date                        |      |
| ny your search returned no results                    |                               |                               |                                   |                 |                    |                                  |      |
| ipping Receipts                                       |                               |                               | 0                                 |                 |                    | 1                                | 6    |
| File Name                                             |                               | Service Date                  | < Invoice Number                  | < Facility      | < Certified        | ◄ File Create User/Date          |      |
| S - Drug Destruction Policy 12.2022.pdf               |                               | 27 Feb 2023 13:05:14 EDT      | test                              | IDS Duke Clinic |                    | tih65 (27 Feb 2023 13:07:05 EST) | View |
| tient Documents                                       |                               |                               |                                   |                 |                    |                                  |      |
| File Name                                             | < PSN                         | < Facility                    | < Certified                       | < Fik           | e Create User/Date |                                  |      |
| vrry your search returned no results                  |                               |                               |                                   |                 |                    |                                  |      |
| ug Returns                                            |                               |                               |                                   |                 |                    |                                  |      |
| File Name                                             | < Return Date                 | <b>⊲</b> Lot                  | < Item Number                     | ✓ Source        | < Certified        | < File Create User/Date          |      |
| rry your search returned no results                   |                               |                               |                                   |                 |                    |                                  |      |
| storical Shinning Receipts                            |                               |                               |                                   |                 |                    |                                  |      |
| File Name 4 Se                                        | rvice Date                    | < Invoice #                   | < Facility                        | < Certified     | < File Creat       | e User/Date                      |      |
| orry your search returned no results                  |                               |                               |                                   |                 |                    |                                  |      |
|                                                       |                               |                               |                                   |                 |                    |                                  |      |
| atient Visit Transaction Docume                       | nts                           |                               |                                   |                 | Conta Handbala     |                                  |      |
| File Name Sci                                         | Visit L                       | A Fill Date                   | <ul> <li>Certification</li> </ul> | Filled by RX    | e create User/Date | Last Modified User/Date          |      |
| orry your search returned no results                  |                               |                               |                                   |                 |                    |                                  |      |
|                                                       |                               |                               |                                   |                 |                    |                                  |      |

10. Facility Documents provide the monitor with files and documents that are associated with the site and not any one protocol (e.g., policies, staff licensures, NTFs).

| File Name                                                                                                    |            |                 | < Facility      | < Certified             | < File Croa               | e User/Date                      |      |
|----------------------------------------------------------------------------------------------------|------------|-----------------|-----------------|-------------------------|---------------------------|----------------------------------|------|
| - Temperature Monitoring Policy 12.2022.pdf                                                                                                    |            |                 | IDS Duke Clinic |                         | tih65 (01 Fr              | ib 2023 16:35:38 EST)            | View |
| - Purchase of Investigational Agents Policy 12.2022.pdf                                                                                                    |            |                 | IDS Duke Clinic |                         | th65 (01 F                | b 2023 16:35:32 EST)             | View |
| - Investigational Drug Services Overview Policy 12:2022.pdf                                                                                                    |            |                 | IDS Duke Clinic |                         | th65 (01 F                | 6 2023 16:35:24 EST)             | View |
| - Drug Destruction Policy 12.2022.pdf                                                                                                    |            |                 | IDS Duke Clinic |                         | th65 (01 F                | b 2023 16:35:16 EST)             | View |
| ility Licensure & Certificates                                                                                                    |            |                 |                 |                         |                           |                                  |      |
| la Nama                                                                                                    | 4 Pacility | < Certified     |                 | < File Create User/Date |                           |                                  |      |
| ry your search returned no results                                                                                                    |            | 0               |                 |                         |                           |                                  |      |
| ff Licensure & Certificates                                                                                                    |            |                 |                 |                         |                           |                                  |      |
| ia Manna                                                                                                    |            |                 |                 | « Facility              | < Certified               | « File Create User/Date          |      |
|                                                                                                    |            |                 |                 | IDS Duke Clinic         |                           | tih65 (17 Apr 2025 14:46:07 EDT) | View |
|                                                                                                    |            |                 |                 | IDS Duke Clinic         |                           | tlh65 (15 Jan 2025 12:14:04 EST) | View |
|                                                                                                    |            |                 |                 | IDS Duke Clinic         |                           | tih65 (15 Jan 2025 12:14:04 EST) | View |
|                                                                                                    |            |                 |                 | IDS Duke Clinic         |                           | tlh65 (15 Jan 2025 12:14:04 EST) | View |
|                                                                                                    |            |                 |                 | IDS Duke Clinic         |                           | tih65 (15 Jan 2025 12:14:04 EST) | View |
|                                                                                                    |            |                 |                 | IDS Duke Clinic         |                           | th65 (19 Dec 2024 09:46:52 EST)  | View |
|                                                                                                    |            |                 |                 | IDS Duke Clinic         |                           | tth65 (20 Nev 2024 14:30:33 EST) | View |
|                                                                                                    | 27         |                 |                 | IDS Duke Clinic         |                           | tth65 (25 Sep 2024 12:34:04 EDT) | View |
|                                                                                                    |            |                 |                 | IDS Duke Clinic         |                           | sth65 (17 Jul 2024 14:06:21 EDT) | View |
|                                                                                                    |            |                 |                 | IDS Duke Clinic         |                           | tlh65 (08 Feb 2024 13:32:56 EST) | View |
| zws♥ < 1 2 >>                                                                                                    |            |                 |                 |                         |                           |                                  |      |
| es to File                                                                                                    |            |                 |                 |                         |                           |                                  |      |
| Name                                                                                                    |            | 4 Facility      | < Certified     | < File                  | Create User/Date          |                                  |      |
|                                                                                                    |            | IDS Duke Clinic |                 | th65                    | 02 Jan 2025 10:05:31 EST) |                                  | View |
| er                                                                                                    |            |                 |                 |                         |                           |                                  |      |
| Contract of the second second s |            |                 |                 |                         |                           |                                  |      |

11. Competency Documents provide the monitor with the competency/training records that have been uploaded for that specific protocol.

12. The Accountability Tab is where the monitor can generate an accountability record for each drug that is built in the protocol.

i. The date range is customizable.

ii. The Form dropdown menu can be changed based on the type of type of DAR needed.

iii. You can run a subject specific accountability by clicking the subject dropdown menu.

iv. Some drugs might have multiple locations. To select a single location, click on the location within the dropdown menu.

v. If you would like to include subject initials, blind subject numbers, etc., you must check the box before you generate the accountability record.

| Title: IDS TEST Protocol                                         |                                                                                                    | PI: No PI Recorded.                         |                 |
|------------------------------------------------------------------|----------------------------------------------------------------------------------------------------|---------------------------------------------|-----------------|
| Visit Summary Report: Visit #45645<br>Protocol Inventory Returns | 1 - Visit Start: 06 May 2025 - Monitor: Monitor Email, Wyatt Test  Documents  Accountability Visit Notes Monitor Review | View AuditLog Temperature Documents Reports |                 |
| Drug                                                             | 0.9% Sodium Chloride for Injection, USP                                                                                 |                                             | ~               |
| Form                                                             | IDS                                                                                                    |                                             | ~               |
| Date:                                                            | 24 Aug 2018                                                                                                    | To 14 May 2025                              |                 |
| Subject                                                          | None selected 🝷                                                                                                    | Inventory                                   | None selected 👻 |
| Location                                                         | IDS-Duke Clinic Room Temp - Room 0101                                                                                   | Ib • Include Subject and Inventory Returns  | 0               |
| Include Temperature Excursions                                   |                                                                                                    | Include Cycle Counts                        |                 |
|                                                                  |                                                                                                    |                                             |                 |

13. The Visit Notes Tab is where the monitor will enter any notes for the site to see after/during the monitoring visit. Once you click Add Visit Note, you can select to add a Comment or an Action Item. An action item alert will be sent to the site for a response. After responding, the status will change to "Pending Monitor Review." A site response is required to mark the item as "complete."

14. The Monitor Review Tab is where the monitor can set parameters to view transactions. When clicking the checkbox and selecting "Mark as Reviewed," this indicates the monitor agrees with the transaction.

15. The Audit Log Tab provides the monitor with any changes on the protocol related to 21 CFR Part 11 regulation. There are four sections in the audit log that can be reviewed.

i. Inventory ii. Patients iii. Prescriptions/Fills iv. Protocols/Arms/Drugs

16. The Temperature Documents Tab is where the monitor can view temperature logs by location. Once you click "View Files," you can find the calibration certificate for that equipment, temperature logs, and any excursion documentation associated with that storage location.

| /isit Protocol                                                                                                    |                                                                                                    |                                                                                                 |                                                                                |                               |                                                                                        |                                                    |                                                                                                    |             |                                                                                                    |      |
|----------------------------------------------------------------------------------------------------|----------------------------------------------------------------------------------------------------|-------------------------------------------------------------------------------------------------|--------------------------------------------------------------------------------|-------------------------------|----------------------------------------------------------------------------------------|----------------------------------------------------|----------------------------------------------------------------------------------------------------|-------------|----------------------------------------------------------------------------------------------------|------|
| tocol Numbers<br>e: IDS TEST Prot                                                                                                    | s: TEST   P1627<br>tocol                                                                                                    |                                                                                                 |                                                                                | PI: N                         | lo Pi Recorded.                                                                        |                                                    |                                                                                                    |             |                                                                                                    |      |
| t Summary <mark>R</mark> epo                                                                                                    | ort: Visit #456451 - Visit Start: 06 May 2025 - Monitor                                                                                                    | : Monitor Email, Wyatt Test 🛛 🖌                                                                 | View                                                                           |                               |                                                                                        |                                                    |                                                                                                    |             |                                                                                                    |      |
| tocol Invent                                                                                                    | itory Returns Documents + Accountability                                                                                                    | Visit Notes Monitor Review                                                                      | AuditLog Temperat                                                              | ture Document                 | ts Reports                                                                             |                                                    |                                                                                                    |             |                                                                                                    |      |
|                                                                                                    | Date: 15 May 2024                                                                                                    | To 15 May 2026                                                                                  | Location                                                                       |                               | All selected (6)                                                                       | •                                                  |                                                                                                    |             | Search                                                                                                    |      |
| emperatur                                                                                                    | re Documents                                                                                                    |                                                                                                 |                                                                                |                               |                                                                                        |                                                    |                                                                                                    |             |                                                                                                    |      |
|                                                                                                    | Temp Log Start Date                                                                                                    | Temp Log End Date                                                                               | Locati                                                                         | ion                           |                                                                                        |                                                    |                                                                                                    |             | Last Modified                                                                                                    |      |
| ew Files                                                                                                    | 01 Jan 2025 00:00:00 EDT                                                                                                    | 31 Dec 2025 23:59:00 EDT                                                                        | DCT P                                                                          | harmacy Ambi                  | ient                                                                                   |                                                    |                                                                                                    |             | mz113 (03 Feb 2025 09:23:33 EST)                                                                                  |      |
| Temper                                                                                                    | rature Documents                                                                                                    |                                                                                                 |                                                                                |                               |                                                                                        |                                                    |                                                                                                    |             |                                                                                                    |      |
| ◄ File Na                                                                                                    | ame                                                                                                    | < Temp. Log Start Date                                                                          | ◄ Temp. Log End D:                                                             | ate                           | < Location                                                                             | < Fac                                              | lity                                                                                                    | < Certified | ◄ File Create User/Date                                                                                           |      |
| <b>&lt; File Na</b><br>179479 -                                                                                                    | ime<br>DCT Pharmacy Ambient 2025 Templogs.pdf                                                                                                    | < Temp. Log Start Date<br>01 Jan 2025 00:00:00 EDT                                              | Temp. Log End D<br>31 Dec 2025 23:59:0                                         | ate<br>10 EDT                 | < Location DCT Pharmacy Ambient                                                        | ■Fac<br>IDS D                                      | <b>lity</b><br>uke Clinic                                                                                                    | < Certified | File Create User/Date mz113 (01 May 2025 16:44:00 EDT)                                                            | View |
| <mark>∢ File Na</mark><br>179479 -<br>Calibrat                                                                                                    | ame - DCT Pharmacy Ambient 2025 Templogs.pdf tion Certifications                                                                                                    | « Temp. Log Start Date<br>01 Jan 2025 00:00:00 EDT                                              | <b>∢ Temp. Log End D</b><br>31 Dec 2025 23:59:0                                | ate<br>10 EDT                 | Location     DCT Pharmacy Ambient                                                      | <b>⊲</b> Faci<br>IDS D                             | lity<br>uke Clinic                                                                                                    | < Certified | File Create User/Date mz113 (01 May 2025 16:44:00 EDT)                                                            | View |
| < File Na<br>179479 -<br>Calibrat<br>File Na                                                                                                    | ame<br>- DCT Pharmacy Ambient 2025 Templogs.pdf<br>tion Certifications<br>ame                                                                                                    | 4 Temp. Log Start Date<br>01 Jan 2025 00:00:00 EDT<br>4 Temp. Log End D                         | Temp. Log End D:     31 Dec 2025 23:59:0 ate                                   | ate<br>X0 EDT<br><b>4</b> Loc | <ul> <li>Location</li> <li>DCT Pharmacy Ambient</li> <li>cation</li> <li>Fa</li> </ul> | < Fac<br>IDS D                                     | lity<br>uke Clinic<br>< Certified                                                                                                    | < Certified | File Create User/Date mz113 (01 May 2025 16:44:00 EDT)      File Create User/Date                                 | View |
| < File Na<br>179479 -<br>Calibrat<br>File Na<br>Sorry you                                                                                                    | ame  DCT Pharmacy Ambient 2025 Templogs.pdf  tion Certifications  ame  Temp. Log Start Date  ur search returned no results                                                                                                    | Temp. Log Start Date     O1 Jan 2025 00:00:00 EDT     A Temp. Log End D                         | •Temp. Log End D.<br>31 Dec 2025 23:59:0                                       | ate<br>10 EDT                 | Location DCT Pharmacy Ambient ation                                                    | ▲ Fact<br>IDS D                                    | lity<br>uke Clinic                                                                                                    | < Certified | File Create User/Date mz113 (01 May 2025 16:44:00 EDT) File Create User/Date                                      | View |
| <ul> <li>&lt; File Na</li> <li>179479 -</li> <li>Calibrat</li> <li>&lt; File Na</li> <li>Sorry you</li> <li>Commu</li> </ul>                                                | ame DCT Pharmacy Ambient 2025 Templogs.pdf tion Certifications ame Temp. Log Start Date ur search returned no results unications                                                                                                  | Temp. Log Start Date     01 Jan 2025 00:00:00 EDT     4 Temp. Log End D                         | 4 Temp. Log End D.<br>31 Dec 2025 23:59:0                                      | ate<br>10 EDT                 | Location DCT Pharmacy Ambient cation                                                   | IDS D                                              | lity<br>uke Clinic<br><certified< td=""><td>&lt; Certified</td><td>File Create User/Date mz113 (01 May 2025 16:44:00 EDT)     File Create User/Date</td><td>View</td></certified<> | < Certified | File Create User/Date mz113 (01 May 2025 16:44:00 EDT)     File Create User/Date                                  | View |
| <ul> <li>&lt; File Na</li> <li>179479 -</li> <li>Calibrat</li> <li>&lt; File Na</li> <li>Sorry you</li> <li>Commu</li> <li>&lt; File Na</li> </ul>                          | ame CDCT Pharmacy Ambient 2025 Templogs.pdf tion Certifications ame Temp. Log Start Date unications ame Temp. Log Start Date                                                                                                    | Temp. Log Start Date     O1 Jan 2025 00:00:00 EDT     A Temp. Log End Da     A Temp. Log End Da | <ul> <li>Temp. Log End D.</li> <li>31 Dec 2025 23:59:0</li> <li>ate</li> </ul> | ate<br>10 EDT<br>4 Loc        | Location DCT Pharmacy Ambient cation     4 Fa cation     4 Fa                          | dility                                             | lity<br>uke Clinic<br>Certified                                                                                                    | < Certified | File Create User/Date mz113 (01 May 2025 16:44:00 EDT)      File Create User/Date      File Create User/Date      | View |
| <ul> <li>File Na</li> <li>179479 -</li> <li>Calibrat</li> <li>File Na</li> <li>Sorry you</li> <li>File Na</li> <li>Sorry you</li> </ul>                                     | ame DCT Pharmacy Ambient 2025 Templogs.pdf tion Certifications ame Temp. Log Start Date unications ame Temp. Log Start Date ur search returned no results                                                                         | Temp. Log Start Date     O1 Jan 2025 00:000 EDT                                                 | <ul> <li>Temp. Log End D.</li> <li>31 Dec 2025 23:59:0</li> <li>ate</li> </ul> | ate<br>10 EDT<br>4 Loc        | Location DCT Pharmacy Ambient cation     Fa cation     Fa                              | <pre> + Faci<br/>IDS D<br/>cility<br/>cility</pre> | lity<br>uke Clinic<br>< Certified                                                                                                    | < Certified | File Create User/Date      mz113 (01 May 2025 16:44:00 EDT)      File Create User/Date      File Create User/Date | View |
| <ul> <li>File Na</li> <li>179479 -</li> <li>Calibrat</li> <li>File Na</li> <li>Sorry you</li> <li>File Na</li> <li>Sorry you</li> <li>File Na</li> <li>Sorry you</li> </ul> | ame  DCT Pharmacy Ambient 2025 Templogs pdf  tion Certifications  ame  ame  Temp. Log Start Date  ur search returned no results  ur search returned no results  ame  ame  Temp. Log Start Date  ame  ame  ame  ame  ame  ame  ame | Temp. Log Start Date     O1 Jan 2025 00:00:00 EDT                                               | Temp. Log End D.     31 Dec 2025 23:59:0                                       | ate<br>10 EDT<br>4 Loc        | Location DCT Pharmacy Ambient cation     Fa cation     Fa                              | 4 Facility                                         | lity<br>uke Clinic<br>Certified                                                                                                    | < Certified | File Create User/Date mz113 (01 May 2025 16:44:00 EDT)      File Create User/Date      File Create User/Date      | View |

17. The Reports Tab is where the monitor can view and download different types of reports that might be needed to conduct their visit. Under this tab, you can also view and download pharmacy training reports specific to a certain training on the protocol.

| Reports                                  |      |
|------------------------------------------|------|
| Report                                   |      |
| Authorized Prescribers for this Protocol | View |
| Protocol Dispensing History with Returns | View |
| Active Inventory Report                  | View |
| Inventory in Quarantine Report           | View |
| Prescription Returns Report              | View |
| Pharmacy Training Records                | View |